## HOW TO LOOK AT THE ATLAS FOR QUESTION 5 IN TOPIC 8 LEARNING ACTIVITY

Go to the Health Quality & Safety Commission Atlas of Healthcare Variation page for polypharmacy here

Click on Polypharmacy single map to get the screen below.

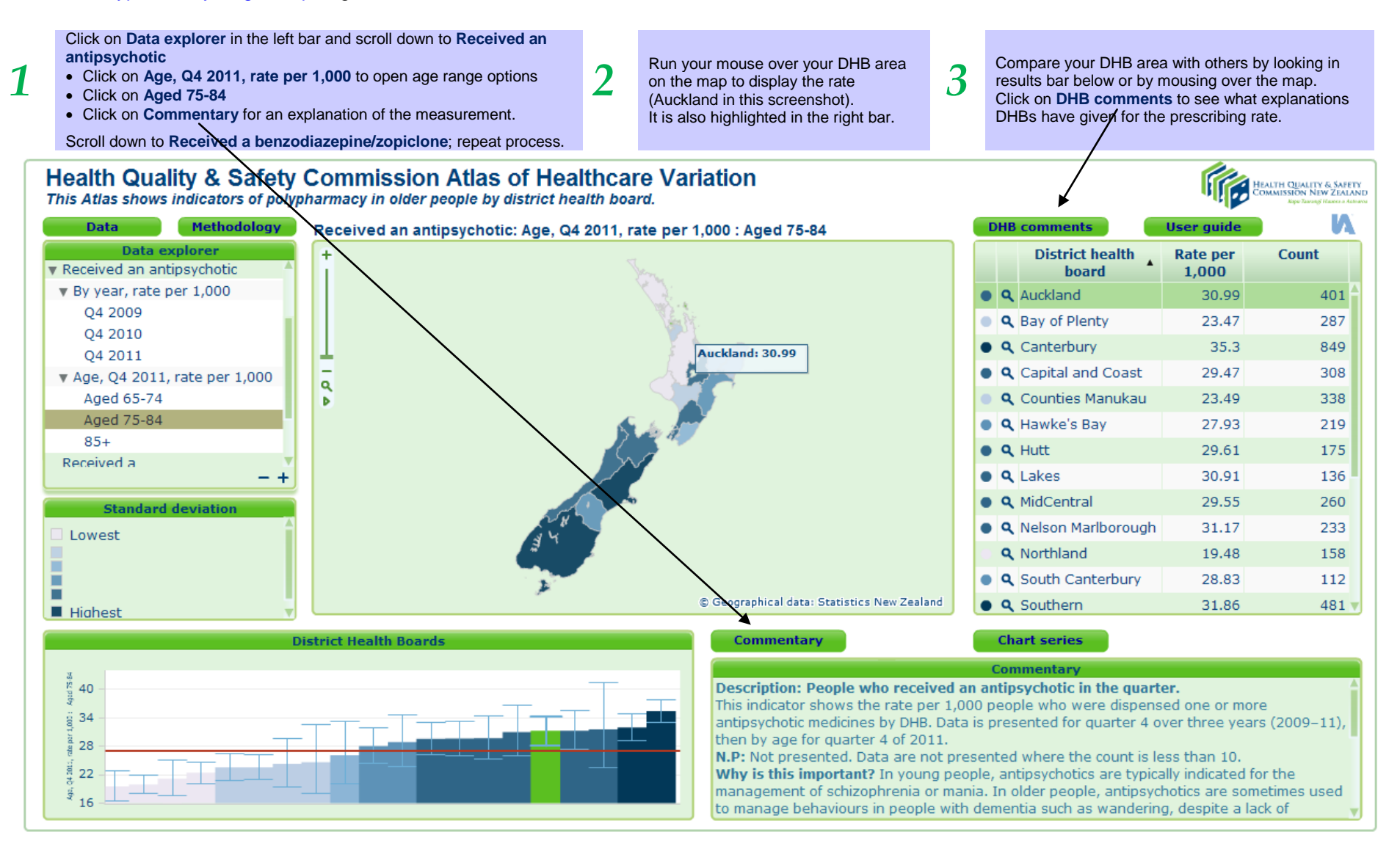

Learn more about using the Atlas in the tutorial and user guide here.